# ОБЩЕСТВО С ОГРАНИЧЕННОЙ ОТВЕТСТВЕННОСТЬЮ «ИТС ЛАБ» (ООО «ИТС ЛАБ»)

**УТВЕРЖДАЮ** Генеральный директор ООО «ИТС ЛАБ» Е.И.Ткаченко 28» марта 2025 г.

## СПЕЦИАЛЬНОЕ ПРОГРАММНОЕ ОБЕСПЕЧЕНИЕ КОНТРОЛЬНЫЕ ЛИСТЫ СВЕТОФОРНЫХ ОБЪЕКТОВ (реестровая запись в РРПО №)

## ПРОТОКОЛ ПРИЕМОЧНЫХ ИСПЫТАНИЙ

Листов 18

### Протокол приемочных испытаний

работоспособности специального программного обеспечения Контрольные листы светофорных объектов» (реестровая запись в РРПО №) для определения соответствия требованиям подраздела 3.1. Служебного задания, прилагаемого к приказу ООО "ИТС ЛАБ" от 9 января 2025 года № 1-ПО на выполнение работ по созданию программного обеспечения для автоматизированного заполнения данных результатов осмотра светофорных объектов и управления осмотрами светофорных объектов.

Дата проведения испытаний: с 21 по 25 марта 2025 года.

**Место проведения испытаний:** Московская область, г. Пушкино, ул. Набережная, д. 2А.

#### Список должностных лиц, проводивших испытания:

Комиссия, созданная по приказу от 14 марта 2025 г. № 2-ПО, в составе:

- ведущего инженера Галиновского Максима Олеговича;
- инженера Мучинского Александра Николаевича;
- советника генерального директора Кочегарова Алексея Владимировича

### Испытания проводятся на основании следующих документов:

– Служебного задания, прилагаемого к приказу ООО "ИТС ЛАБ" от 9 января 2025 года № 1-ПО;

– Программы и методика испытаний, утвержденная 14 марта 2025 г.

Объект испытаний: специального программного обеспечения Контрольные листы светофорных объектов» (реестровая запись в РРПО №) (далее – СПО «КЛ СО»)

### Результаты испытаний:

Тест 1. Создание записи осмотра в СПО «КЛ СО».

Действия для выполнения теста 1 и результат его выполнения:

- 1. Открыть СПО «КЛ СО».
- 2. Выполнить переход в раздел «Осмотры».
- 3. Нажать кнопку «+ Добавить» в левом верхнем углу.
- 4. В форме «Новый осмотр» заполнить поля:
  - Вид объекта:
  - Название региона (субъект Российской Федерации)
  - Населенный пункт:
  - Местоположение СО
  - Широта:
  - Долгота:
  - Номер документа
  - Название проекта
  - Имя исполнителя
  - Должность исполнителя
  - Статус осмотра
  - Дата
  - Комментарий
- 5. Нажать кнопку «Создать»

Результат: Запись осмотра успешно создана и отображается в списке осмотров. Все введенные данные корректно сохранены в системе.

| Вид объекта         |           |                     |     |
|---------------------|-----------|---------------------|-----|
| Выберите тип        |           |                     |     |
| Название региона (с | убъект Р  | оссийской Федерации | )   |
| Название региона    | (субъект  | Российской Федераци | 1И) |
| Населенный пункт    |           |                     |     |
| Населенный пункт    |           |                     |     |
| Местоположение СО   |           |                     |     |
| Местоположение С    | 0         |                     |     |
| Широта              |           | Долгота             |     |
| 0                   |           | 0                   |     |
| Номер документа     |           |                     |     |
| Номер документа     |           |                     |     |
| Название проекта    |           |                     |     |
| Название проекта    |           |                     |     |
| Имя исполнителя     |           |                     |     |
| Имя                 |           |                     |     |
| Должность исполни   | теля      |                     |     |
| Должность           |           |                     |     |
| Статус осмотра      |           |                     |     |
| Не обследовано      |           |                     |     |
| Дата                |           |                     |     |
|                     | 26.03.202 | 25 02:38            |     |
| Комментарий         |           |                     |     |
| Комментарий         |           |                     |     |
|                     |           |                     |     |

Рисунок 1 – Создание записи осмотра в СПО «КЛ СО».

Тест 2. Прикрепление файла к записи осмотра в СПО «КЛ СО».

Действия для выполнения теста 2 и результат его выполнения:

- 1. Открыть СПО «КЛ СО.
- 2. В разделе «Осмотры» найти созданную ранее запись осмотра.
- 3. Нажать кнопку редактирования (иконка документа с карандашом) в правой части строки.
- 4. В открывшейся форме нажать кнопку «Загрузить файл».
- 5. Выбрать файл схемы светофорного объекта

6. Нажать кнопку «Обновить» в нижней части окна.

Результат: Файл успешно прикреплен к записи осмотра и отображается в карточке осмотра. Пользователь может видеть имя файла и кнопку удаления.

| Х-образный                |                         |
|---------------------------|-------------------------|
| Название региона (субъект | Российской Федерации)   |
| Название региона (субъен  | т Российской Федерации) |
| Населенный пункт          |                         |
| Населенный пункт          |                         |
| Местоположение СО         |                         |
| ул. Юношеская             |                         |
| Широта                    | Долгота                 |
| 0                         | 0                       |
| Номер документа           |                         |
| 001                       |                         |
| Название проекта          |                         |
| Название проекта          |                         |
| Имя исполнителя           |                         |
| Данилова К.И              |                         |
| Должность исполнителя     |                         |
| специалист                |                         |
| Статус осмотра            |                         |
| Обследовано               |                         |
| Дата                      |                         |
| 07.03.20                  | 025 15:00               |
| Комментарий               |                         |
| Комментарий               |                         |
| Прикрепленные файл        | Б) 🕅 Загрузить файл     |
| shema.jpg                 | Удалить                 |
|                           |                         |

Рисунок 2 – Прикрепление файла к записи осмотра в СПО «КЛ СО»

Тест 3. Удаление прикрепленных файлов к записи осмотра в СПО «КЛ СО».

Действия для выполнения теста 3 и результат его выполнения:

- 1. Открыть СПО «КЛ СО».
- 2. В разделе «Осмотры» найти созданную ранее запись осмотра.

- 3. Нажать кнопку редактирования (иконка документа с карандашом) в правой части строки.
- 4. В открывшейся форме осмотра рядом с прикрепленным файлом нажата кнопка «Удалить».
- 5. Нажать кнопку «Обновить» в нижней части окна.

Результат: Файл успешно удален из карточки осмотра и более не отображается в списке прикрепленных файлов.

| Осмотры            |                       |                                   |                    |                                                    |                                                                  |    |                 |                   |    | Y                        | 7 | + | Добавить |
|--------------------|-----------------------|-----------------------------------|--------------------|----------------------------------------------------|------------------------------------------------------------------|----|-----------------|-------------------|----|--------------------------|---|---|----------|
| Номер<br>документа | Населенный<br>пункт   | Местоположение СО                 |                    | Имя<br>исполнителя                                 | Должность<br>исполнителя                                         |    | Дата<br>осмотра | Статус<br>осмотра |    | Комментарий              |   |   |          |
| CO 3 🖻             | г. Ханты-<br>Мансийск | ул. Мира - ул.<br>Красноармейская | ß                  | Колесников Д.А.                                    | Транспортный<br>аналитик отдела<br>транспортного<br>планирования |    | 24.03.2025      | Не<br>обследова   | но | Натурное<br>обследование | Ŗ | 6 | 山        |
|                    |                       |                                   | <b>Уда</b><br>Вы у | л <b>ить осмотр</b><br>верены, что хотите <u>;</u> | удалить осмотр?                                                  | Οπ | мена Удал       | 1:<br>ить         |    |                          |   |   |          |

Рисунок 3 – Удаление прикрепленных файлов к записи осмотра в СПО «КЛ СО»

Тест 4. Редактирование записи осмотра в СПО «КЛ СО».

Действия для выполнения теста 4 и результат его выполнения:

- 1. Открыть СПО «КЛ СО».
- 2. В разделе «Осмотры» найти ранее созданную запись осмотра.
- 3. Нажать кнопку редактирования (иконка документа с карандашом) в правой части строки.
- 4. В открывшейся форме можно редактировать следующие поля:
  - Тип
  - Название региона (субъект Российской Федерации)
  - Населенный пункт
  - Местоположение СО
  - Широта
  - Долгота
  - Номер документа
  - Название проекта
  - Имя исполнителя

- Должность исполнителя
- Статус осмотра
- Дата
- Комментарий (при необходимости)
- Прикрепленные файлы;
- 5. Внести необходимые изменения;
- 6. Нажать кнопку «Обновить» в нижней части окна.

Результат: Измененные данные корректно сохранены и отображаются в списке осмотров. Информация в карточке осмотра обновлена.

| ул. Мира - ул. Кра          | сноармейская            |
|-----------------------------|-------------------------|
| Тип                         |                         |
| Крестообразный              |                         |
| Название региона (субъект Г | Российской Федерации)   |
| Ханты-Мансийский автоно     | мный округ — Югра       |
| Населенный пункт            |                         |
| г. Ханты-Мансийск           |                         |
| Местоположение СО           |                         |
| ул. Мира - ул. Красноармей  | ская                    |
| Широта                      | Долгота                 |
| 61,007121                   | 69,041538               |
| Номер документа             |                         |
| со з                        |                         |
| Название проекта            |                         |
| «Проведение научных иссл    | едований, направленных  |
| Имя исполнителя             |                         |
| Колесников Д.А.             |                         |
| Должность исполнителя       |                         |
| Транспортный аналитик от    | дела транспортного план |
| Статус осмотра              |                         |
| Не обследовано              |                         |
| Дата                        |                         |
| 24.03.20                    | 25 14:57                |
| Комментарий                 |                         |
| Натурное обследование       |                         |
| Прикрепленные файли         | 🛛 🔋 Загрузить файл      |
| Обно                        | вить                    |
|                             |                         |

Рисунок 4 – Редактирование записи осмотра в СПО «КЛ СО».

Тест 5. Просмотр списка записей осмотров в СПО «КЛ СО».

Действия для выполнения теста 5 и результат его выполнения:

- 1. Открыть СПО «КЛ СО».
- 2. Выполнить переход в раздел «Осмотры».
- 3. Отображается табличный список с колонками:
- Номер документа
- Населенный пункт
- Местоположение СО
- Имя исполнителя
- Должность исполнителя
- Дата осмотра
- Статус осмотра
- Комментарий
- 4. Проверена возможность сортировки записей по различным параметрам путем нажатия на заголовки колонок.

Результат: Отображается полный список записей осмотров с данными. Записи осмотров успешно сортируются при нажатии на заголовки колонок. Счетчик записей корректно отображает количество записей в списке.

| 📀 кл со                                                                          | Осмотры              |                       |                                         |                    |                                                                  |                   |                     |                          | 7 | + 4 | Цобавить |
|----------------------------------------------------------------------------------|----------------------|-----------------------|-----------------------------------------|--------------------|------------------------------------------------------------------|-------------------|---------------------|--------------------------|---|-----|----------|
| ВР Осмотры                                                                       | Номер<br>документа ≎ | Населенный ,          | Местоположение<br>СО ≎                  | Имя<br>исполнителя | Должность<br>исполнителя                                         | Дата<br>осмотра ≎ | Статус<br>осмотра ≎ | Комментарий              |   |     |          |
| <b>О</b> События                                                                 | C027                 | г. Нефтеюганск        | ул. Нефтянников - ул.<br>Усть-Балыкская | Акопян А.В.        | Руководитель проекта                                             | 18.03.2025        | Не<br>обследовано   | Тестовый СО1             |   | ଯ   | Đ        |
| <ul> <li>Режим работы СО</li> <li>П. Отчеты и сводки</li> </ul>                  | C012                 | г. Нефтеюганск        | ул. Чехова - ул.<br>Строителей          | Колесников Д.А.    | Транспортный<br>аналитик отдела<br>транспортного<br>планирования | 10.03.2025        | Обследовано         | Натурное<br>обследование |   | ß   | Ē        |
| ₩ Документация                                                                   | CO 3                 | г. Ханты-<br>Мансийск | ул. Мира - ул.<br>Красноармейская       | Колесников Д.А.    | Транспортный<br>аналитик отдела<br>транспортного<br>планирования | 24.03.2025        | Не<br>обследовано   | Натурное<br>обследование |   | ß   | ŵ        |
|                                                                                  | 001                  |                       | ул. Юношеская                           | Данилова К.И       | специалист                                                       | 07.03.2025        | Обследовано         |                          |   | ୬   | Ô        |
|                                                                                  | MCK CO1              |                       | Севастопольский пр-т                    | Колесников Д.А.    | Транспортный<br>аналитик отдела<br>транспортного<br>планирования | 07.03.2025        | Не<br>обследовано   | Натурное<br>обследование |   | Ø   | Û        |
|                                                                                  | 66                   |                       | ул. Октябрьская                         | Данилова           | специалист                                                       | 22.03.2025        | Обследовано         | тест                     |   | Ø   | Ô        |
|                                                                                  | 6262                 |                       | ул. Юношеская                           | Данилова К.И       | специалист                                                       | 01.04.2025        | Не<br>обследовано   | тестовый<br>осмотр       |   | ଯ   | Ô        |
|                                                                                  | 002                  |                       | ул.Социалистическа                      | Данилова К.И       | специалист                                                       | 28.02.2025        | Не<br>обследовано   |                          |   | ଯ   | Ô        |
| ξĝз Настройки                        ДК данилова К.И             danilovski@itsa | C08                  |                       | ул. Студенческая                        | Колесников Д.А.    | Транспортный<br>аналитик отдела<br>транспортного<br>планирования | 17.03.2025        | Не<br>обследовано   | Натурное<br>обследование |   | Ø   | Û        |

Рисунок 5 – Список списка записей осмотров в СПО «КЛ СО».

Тест 6. Поиск записей осмотров в СПО «КЛ СО».

Действия для выполнения теста 6 и результат его выполнения:

- 1. Открыть СПО «КЛ СО».
- 2. Выполнить переход в раздел «Осмотры».
- 3. Нажать иконку «Фильтр» для открытия панели поиска.
- 4. В поля поиска ввести следующие критерии для поиска
- 5. Нажать кнопку «Применить».

Результат: Список записей осмотров корректно отфильтрован по заданному критерию поиска.

| Фильт   | p                  | ×         |
|---------|--------------------|-----------|
| Номер д | окумента           |           |
| Введи   | те номер           |           |
| Местопо | оложение СО        |           |
| Введи   | те адрес           |           |
| Имя исп | юлнителя           |           |
| Введи   | те имя исполнителя |           |
|         | Очистить фильтры   | Применить |
|         |                    |           |
|         |                    |           |
|         |                    |           |

Рисунок 6 - Форма поиска

**Тест 7.** Добавление элемента осмотра в контрольный лист записи осмотра в СПО «КЛ СО».

Действия для выполнения теста 7 и результат его выполнения:

- 1. Открыть СПО «КЛ СО».
- 2. В разделе «Осмотры» найти ранее созданную запись осмотра.
- 3. Нажать кнопка просмотра (иконка документа) в правой части строки.
- 4. В открывшейся форме контрольного листа нажать кнопка « Добавить».
- 5. Выбрать элемент для добавления в контрольный лист осмотра.

Результат: Новый элемент осмотра с автоматически присвоенным порядковым номером успешно добавлен в контрольный лист осмотра.

| Контрольный лист осмотр     | a CO                           |            |           |                            |
|-----------------------------|--------------------------------|------------|-----------|----------------------------|
|                             |                                |            | 🛓 Экспорт | 🕂 Добавить                 |
| Конструкции для размещения  | элементов светофорного объекта |            |           | Опора                      |
| Имя                         | Обновлено                      |            |           | дк<br>ибП                  |
| 0П 1                        | 26.03.2025                     |            |           | Кабель<br>■ Колодец        |
| ОП 2                        | 26.03.2025                     |            |           | светофоры<br>= ТВП<br>узСП |
| Дорожные контроллеры и ВП   | y                              |            |           | ДР<br>ИАП                  |
| Имя Наименование дорожн     | ого контроллера                | Обновлено  |           | тоов                       |
| дк 1 -                      |                                | 26.03.2025 |           | д.<br>≡ тсодд<br>исс       |
| Резервные источники питания | ı                              |            |           |                            |
| Имя                         | Обновлено                      |            |           |                            |
| ИБП 1                       | 26.03.2025                     |            |           | ■ Ø @                      |
| Кабели различного назначени | A                              |            |           |                            |
| Имя                         | Обновлено                      |            |           |                            |
| Кабель 1                    | 26.03.2025                     |            |           | ■ Ø @                      |

Рисунок 7 – Добавление элемента осмотра

**Тест 8.** Заполнение пунктов проверки элемента осмотра в СПО «КЛ СО».

Действия для выполнения теста 8 и результат его выполнения:

- 1. Открыть СПО «КЛ СО».
- 2. В разделе «Осмотры» найти ранее созданную запись осмотра.
- 3. Нажать кнопку просмотра (иконка документа) в правой части строки.
- 4. В открывшейся форме контрольного листа выбрать добавленный ранее элемент осмотра.
- 5. Нажать кнопку редактирования (иконка документа с карандашом) в правой части строки.
- В открывшейся форме с пунктами проверки, напротив каждого пункта заполнить поля:
  - «Оценка состояния»
  - «Примечание»

7. Нажать кнопку «Обновить».

Результат: Все введенные данные успешно сохранены. Пункты проверки элемента осмотра отображаются с введенными оценками и примечаниями.

| ОП 1                                                        |                  |            |
|-------------------------------------------------------------|------------------|------------|
| Имя                                                         |                  |            |
| ОП 1                                                        |                  |            |
|                                                             |                  |            |
| Вертикальность стойки/<br>опоры, провисание троса           | Оценка состояния | Примечание |
|                                                             | У                |            |
| Состояние фундамента                                        | н<br>-           | Примечание |
|                                                             |                  |            |
| Наличие<br>несанкционированных<br>надписей и рекламы        | Оценка состояния | Примечание |
|                                                             |                  |            |
| Наличие внешних<br>загрязнений                              | Оценка состояния | Примечание |
|                                                             |                  |            |
| Наличие ржавчины и<br>повреждений<br>лакорасоциято покрытия | Оценка состояния | Примечание |
| Лакокрасочного покрытия                                     |                  |            |
|                                                             |                  |            |
| Наличие повреждений<br>(дефектов) люка (люков) на<br>опоре  | Оценка состояния | Примечание |
|                                                             |                  |            |
| Наличие повреждений конструкций                             | Оценка состояния | Примечание |
| Вернуться к списку                                          |                  | Обновить   |
|                                                             |                  |            |

Рисунок 8 – Заполнение пунктов проверки элемента осмотра

**Тест 9.** Удаление элемента осмотра из контрольного листа в СПО «КЛ СО». Действия для выполнения теста 9 и результат его выполнения:

- 1. Открыть СПО «КЛ СО»
- 2. В разделе «Осмотры» найти ранее созданную запись осмотра.
- 3. Нажать кнопку редактирования (иконка документа) в правой части строки.
- 4. В открывшейся форме контрольного листа выбрать элемент осмотра к удалению.
- 5. Нажать кнопку «Удалить» (иконка корзины) в правой части строки.

6. В появившемся диалоговом окне подтвердить удаление элемента.

Результат: Элемент осмотра успешно удален из контрольного листа осмотра и более не отображается в списке элементов.

| Контролы    | ный лист осмотра СО                                                                            |            |           |      |        |
|-------------|------------------------------------------------------------------------------------------------|------------|-----------|------|--------|
|             |                                                                                                |            | 🛓 Экспорт | + до | бавить |
| Конструкци  | и для размещения элементов светофорного объекта                                                |            |           |      |        |
| Имя         | Обновлено                                                                                      |            |           |      |        |
|             | Опоры не найдены                                                                               |            |           |      |        |
| Дорожные    | контроллеры и ВПУ                                                                              |            |           |      |        |
| Имя         | Наименование дорожного контроллера                                                             | Обновлено  |           |      |        |
| впу         |                                                                                                | 24.03.2025 |           | Ø    | ۵      |
| <b>ДК 1</b> |                                                                                                | 24.03.2025 |           | Ø    | đ      |
|             | <b>Удалить контроллер</b><br>Вы уверены, что хотите удалить этот контроллер?<br><b>Отмен</b> а | Удалить    |           |      |        |

Рисунок 9 – Удаление элемента осмотра

**Тест 10.** Сохранение и выгрузка контрольного листа в формате .xlsx в СПО «КЛ СО».

Действия для выполнения теста 10 и результат его выполнения:

Результат отображен на рисунке 13:

- 1. Открыть СПО «КЛ СО».
- 2. В разделе «Осмотры» найти ранее созданную запись осмотра.
- 3. Нажать кнопку редактирования (иконка документа) в правой части строки.
- 4. В открывшейся форме контрольного листа нажать кнопку «Экспорт».

Результат: Контрольный лист успешно выгружен в формате .xlsx. При открытии файла в программе, поддерживающей формат .xlsx, все данные корректно отображаются.

**Тест 11.** Авторизация пользователя в мобильной версии СПО «КЛ СО». Действия для выполнения теста 11 и результат его выполнения:

- 1. Открыто мобильное приложение «КЛ СО» на мобильном устройстве под управлением Android.
- 2. На экране авторизации ввести корректные учетные данные:
  - Имя пользователя
  - Пароль
- 3. Нажать кнопку «Войти».

Результат: Пользователь успешно авторизовался в системе. После авторизации отображается экран приветствия с именем пользователя и email-адресом. Интерфейс мобильной версии приложения загружен корректно.

| 🚱 Сотрудник |                    |                    | 0 |
|-------------|--------------------|--------------------|---|
|             |                    |                    |   |
|             |                    |                    |   |
|             |                    |                    |   |
|             |                    |                    |   |
|             |                    |                    |   |
|             |                    |                    |   |
|             | 9                  | RU                 |   |
|             | имя польз          | ователя            |   |
|             | Парол              | ль                 |   |
|             |                    |                    |   |
|             | Войт               | и                  |   |
|             |                    |                    |   |
|             |                    |                    |   |
|             |                    |                    |   |
|             |                    |                    |   |
|             |                    |                    |   |
|             |                    |                    |   |
|             |                    |                    |   |
|             |                    |                    |   |
| ©           | 2025 000 "ИТС ЛАБ" | • КЛ СО@0.2.1 • ги |   |
|             |                    |                    |   |

Рисунок 10 – Экран авторизации в мобильном приложении «КЛ СО»

**Тест 12.** Просмотр списка осмотров в мобильной версии СПО «КЛ СО» Действия для выполнения теста 12 и результат его выполнения:

- 1. Авторизоваться в мобильном приложении «КЛ СО».
- 2. Выполнить переход в раздел «Осмотры».
- 3. Проверить отображение списка осмотров в статусе «Не обследовано».
- Выполнить переход в раздел «История осмотров» для проверки отображения осмотров в статусе «Обследовано».
   Результат: Отображаются карточки осмотров с информацией о местоположении СО, номере документа, дате осмотра, ФИО исполнителя и статусе осмотра. Пользователь может видеть как необследованные, так

и обследованные светофорные объекты в соответствующих разделах приложения.

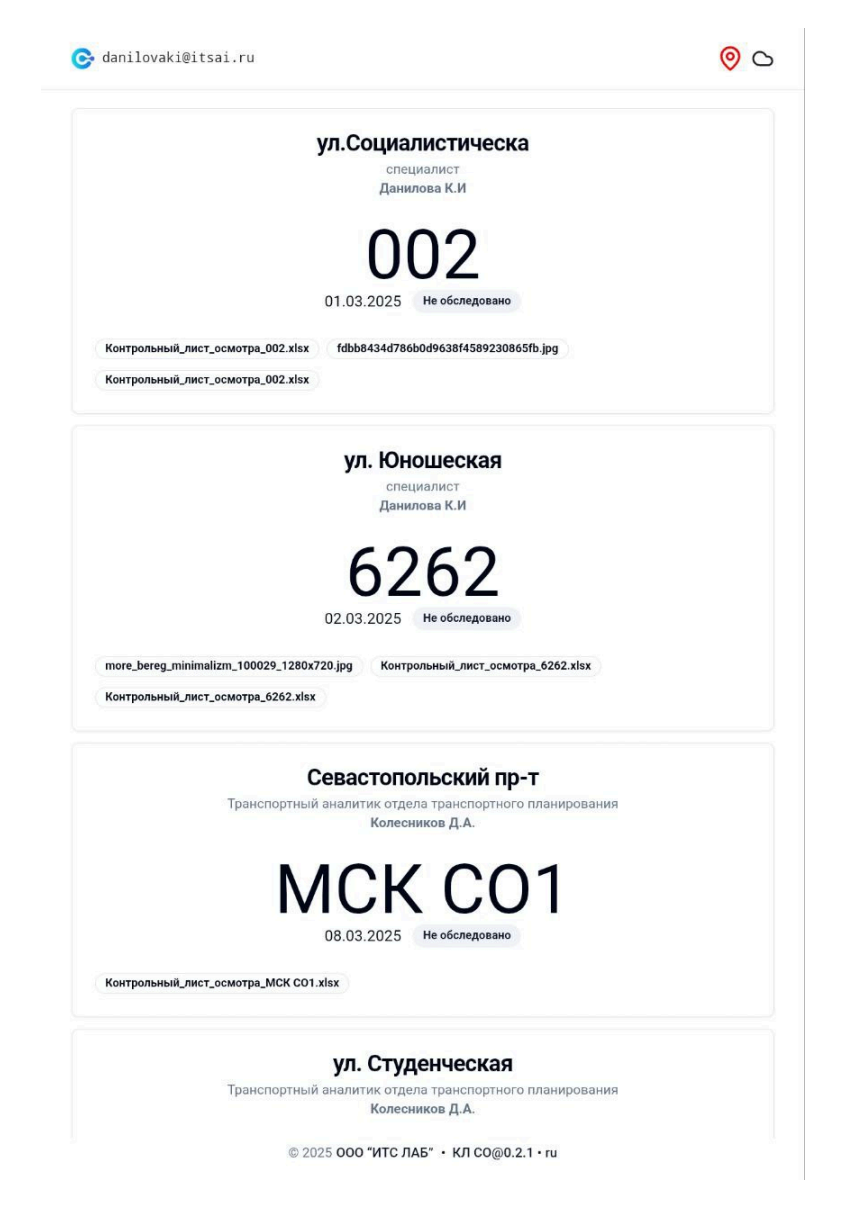

Рисунок 11 – Список необследованных осмотров в мобильное приложение

«КЛ СО»

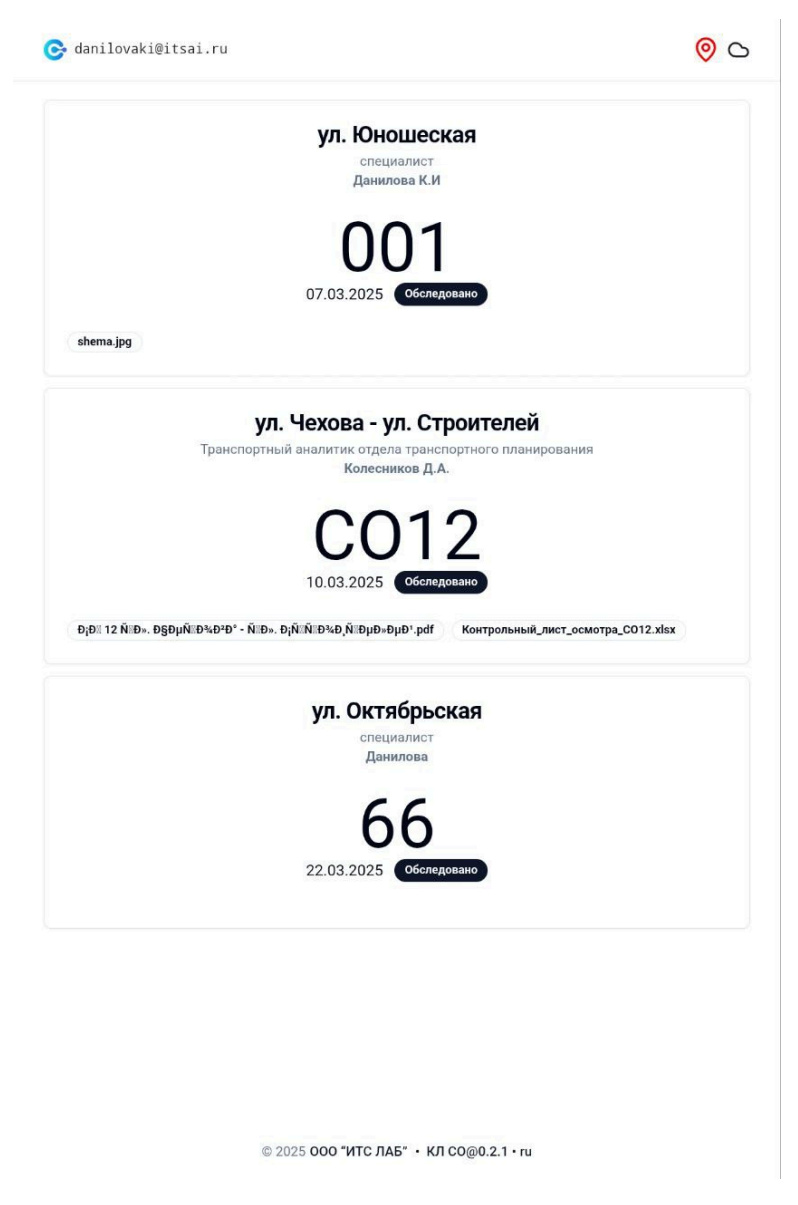

Рисунок 12 – Список обследованных осмотров в мобильное приложение «КЛ СО»

**Тест 13.** Добавление элемента осмотра в контрольный лист осмотра в мобильной версии СПО «КЛ СО».

Действия для выполнения теста 13 и результат его выполнения:

- 1. В мобильном приложении «КЛ СО» выполнить переход в раздел «Осмотры».
- 2. Выбрать осмотр в статусе «Не обследовано».
- 3. В карточке осмотра напротив добавляемого элемента нажать кнопку «Добавить».

Результат: Новый элемент осмотра с автоматически присвоенным порядковым номером успешно добавлен в контрольный лист осмотра в мобильной версии приложения.

| 🕞 danilovaki@itsai.ru                                     | 0          |
|-----------------------------------------------------------|------------|
| <b>ул.Социалистическа</b><br>специалист<br>Данилова К.И   |            |
|                                                           |            |
| б262, 02.03.2025                                          |            |
| Конструкции для размещения элементов светофорного объекта | + Добавить |
| ОП 1                                                      | e,         |
| Дорожные контроллеры и ВПУ                                | + Добавить |
| дк 1                                                      | E.         |
| ДК 2                                                      | e,         |
| дк з                                                      | e,         |
| ДК 4                                                      | Ę          |
| дк 5                                                      | Ę          |
| Резервные источники питания                               | + Добавить |
| ИБП 1                                                     | e,         |
| Кабели различного назначения                              | + Добавить |
| Кабель 1                                                  | Ę,         |
|                                                           |            |
| Закрыть                                                   |            |

Рисунок 13 – Добавление элемента осмотра

**Тест 14.** Заполнение полей элемента осмотра в мобильной версии СПО «КЛ СО».

Действия для выполнения теста 14 и результат его выполнения:

- 1. В мобильном приложении «КЛ СО» открыть карточку осмотра в статусе «Не обследовано»
- 2. Выбрать добавленный элемент.

- 3. Нажать кнопку редактирования (иконка документа с карандашом)
- 4. В открывшейся форме с пунктами проверки заполнить поля:
- «Оценка состояния»
- «Примечание»
- 5. Нажать кнопку «Обновить».

| Наличие крыш              | ки люка            |
|---------------------------|--------------------|
| Оценка состояния          | Примечание         |
| у ~                       |                    |
| Наличие мусора и иловых с | тложений в колодце |
| Оценка состояния          | Примечание         |
| · · · ·                   |                    |
| Наличие воды в            | колодце            |
| Оценка состояния          | Примечание         |
| γ                         |                    |
| Возврат к списку          | Обновить           |
|                           |                    |
|                           |                    |
|                           |                    |
|                           |                    |
|                           |                    |
|                           |                    |
|                           |                    |
|                           |                    |

Рисунок 14 – Заполнение полей элемента осмотра

Члены комиссии:

| 1) Галиновский Максим Олегович    |               |
|-----------------------------------|---------------|
| Ведущий инженер М.О.Галинс        | овский        |
| (поднись)                         |               |
| 2) Мучинский Александр Николаевич |               |
| Инженер А.Н.Мучил                 | нский         |
| (подпись)                         |               |
| 3) Кочегаров Алексей Владимирович |               |
| Советник генерального директора   | А.В.Кочегаров |
| (подпись)                         |               |

1 3